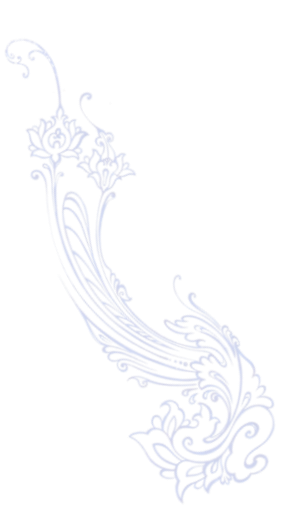

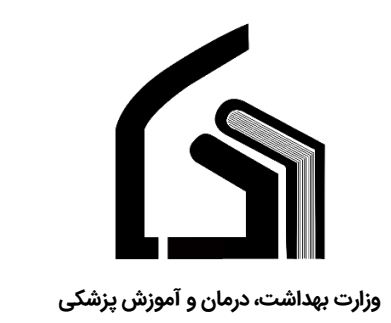

مرکز آموزش عالی علوم پزشکی وارستگان

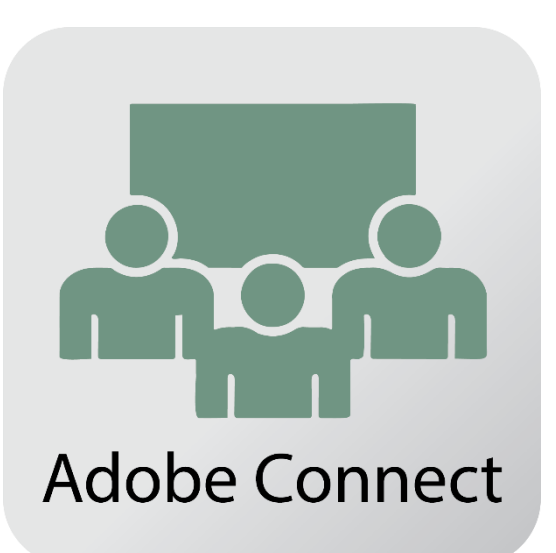

# راهنمای استفاده از سیستم کلاس آنلاین

(ویژه دانشجویان)

تهیه کننده: نرگس محمدزاده

مديريت فناوري اطلاعات

اسفند۱۳۹۶

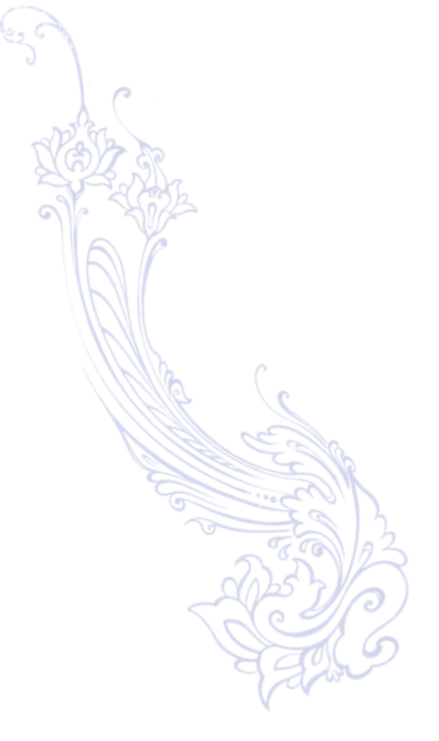

# فهرست:

| ۲ | گام اول :بررسی نیازهای سخت افزاری             |
|---|-----------------------------------------------|
| ۲ | گام دوم: نصب نرم افزار های مورد نیاز          |
| ۲ | گام سوم : ورود به سامانه آموزش مجازی          |
| 9 | گام پنجم : عیب یابی در هنگام ورود به کلاس     |
| ٩ | اتصال به کلاس آنلاین از طریق موبایل و یا تبلت |

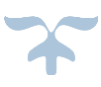

دانشجویان گرامی برای استفاده از کلاس آنلاین این فایل راهنما را مطالعه نمایید.

#### گام اول :بررسی نیازهای سخت افزاری

- .۱ یک دستگاه کامپیوتر یا لپتاپ
- ۲. یک دستگاه میکروفون با کیفیت مناسب
  - ۳. یک دستگاه Speakerیا Headset
- ۴. اینترنت پرسرعت ADSLبا پهنای باند حداقل ۲۰۴۸ kbps

## گام دوم: نصب نرم افزار های مورد نیاز

قبل از اتصال به کلاس باید نرم افزار های مورد نیاز زیر بر روی سیستم شما نصب شده باشد.

- ۱ . مرورگرFireFox(نسخه جدید)
- ۲. Adobe FlashPlayerبرای مرورگر FireFox
  - ۳. افزونه Adobe Connect Add-in

در صورتی که نرم افزارهای فوق را نیاز دارید میتوانید به سایت وارستگان منوی "فناوری اطلاعات" زیر منوی "فایل ها و آموزش ها" مراجعه و دانلود نمایید.

مرورگر اینترنت را ببندید و اتصال سیستم خود را از اینترنت قطع نموده و سپس اقدام به نصب نرم افزار های مورد نیاز نمایید.

#### گام سوم : ورود به سامانه آموزش مجازی

بعد از نصب نرم افزار های مورد نیاز با مرورگر فایر فاکس را اجرا نمایید و همانطور که در آموزش نحوه ورود به سامانه توضیح داده شد وارد سامانه آموزش مجازی شوید.

در سایت وارستگان به آدرس <u>www.varastegan.ac.ir</u> وارد شوید و مطابق تصویر زیر روی بخش "کلاس آنلاین" کلیک نمایید .

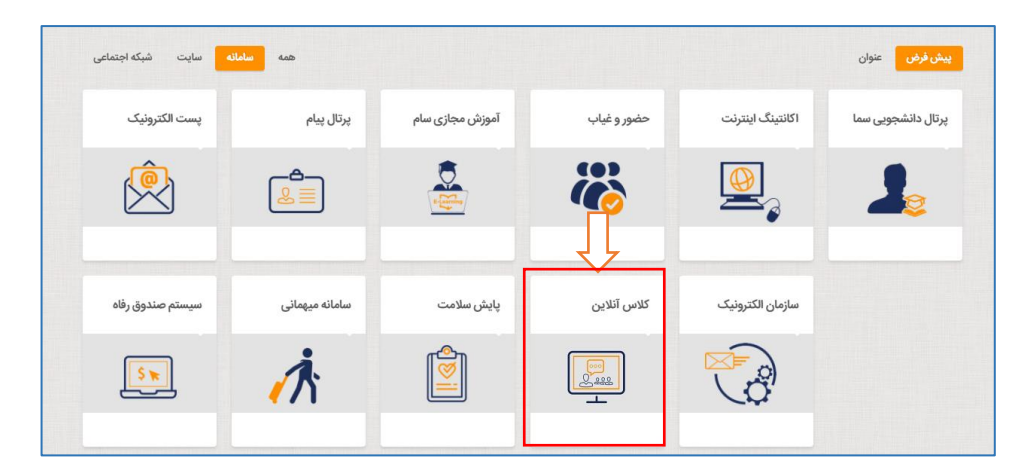

در صفحه باز شده اطلاعات نام کاربری و کلمه عبور خود را وارد نمایید.

| ADOBE <sup>®</sup> COI                                | NNECT~                                                                                     |  |
|-------------------------------------------------------|--------------------------------------------------------------------------------------------|--|
| Login:<br>Password:<br>Foraot your password?<br>Login |                                                                                            |  |
| Help                                                  |                                                                                            |  |
|                                                       | Copyright © 2001 - 2012 Adobe Systems Incorporated and its licensors. All rights reserved. |  |

ورود بصورت میهمان:

درصورتی که بصورت میهمان وارد درسی شدید باید یک نام برای خود انتخاب نمایید که برای یکسان سازی همه باید آدرس ایمیل خود را وارد نمایید.

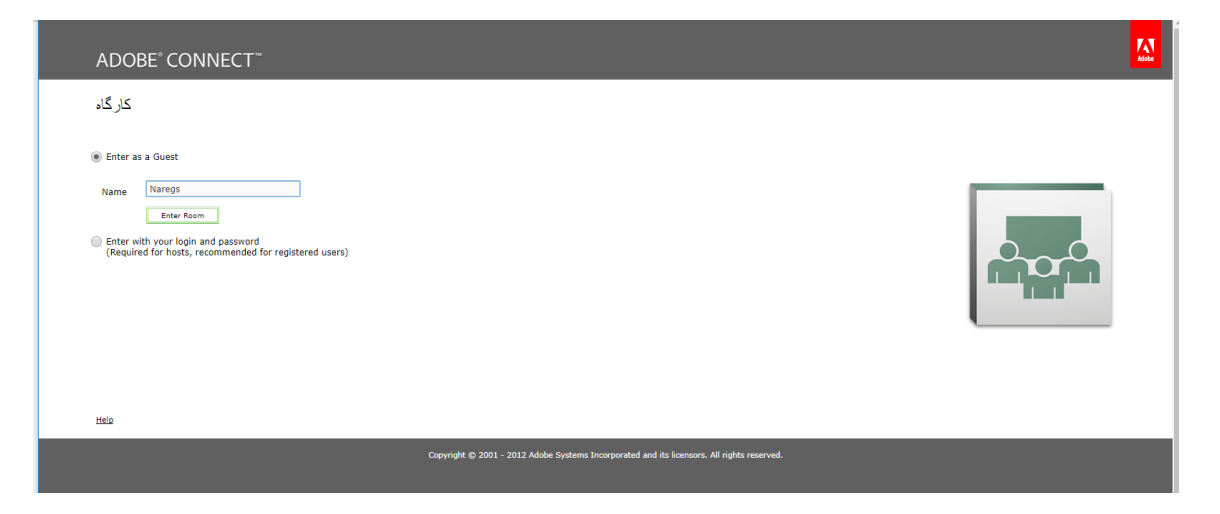

پس از ورود تصویر صفحه زیر را مشاهده خواهید نمود که منتظر تایید ورود شما توسط استاد است که بعد از تایید ایشان وارد صفحه اصلی درس می شوید.

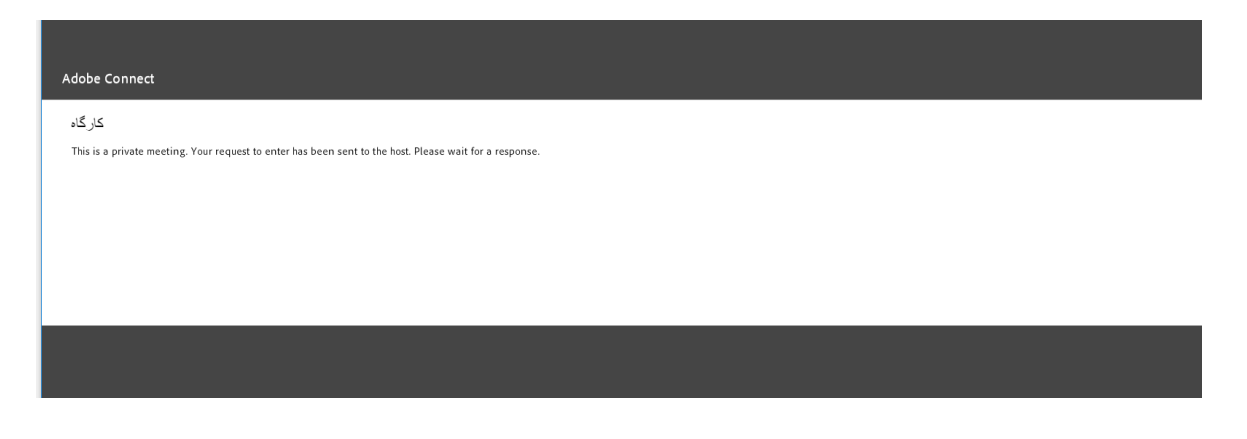

![](_page_3_Picture_8.jpeg)

پس از لاگین وارد صفحه اصلی کلاس آنلاین می شوید.

درصورتی که صفحه برای شما مشابه تصویر زیر میباشد به دلیل این است که Adobe flash player بر روی مرورگر شما نصب نیست که باید اقدام به نصب نمایید و مجدد لاگین نمایید.

در سایت وارستگان ، منوی فناوری اطلاعات میتوانید فایل های مورد نیاز را دریافت نمایید.

دقت داشته باشید به دلیل تحریم ایران اگر بر روی لینک دانلود داخل صفحه کلیک نمایید به نتیجه ای نخواهید رسید.

| ADOBE*CONNECT**                                                                                                    | My Profile | Help Logout: admin admin |
|----------------------------------------------------------------------------------------------------|------------|--------------------------|
| Home Content   Training   Meetings   Seminar Rooms   Event Management   Reports   Administration                                          |            | Search                   |
| Adobe Connect requires Flash Player 9.0.0.0 or above.                                                                                     |            |                          |
| Adobe Connect requires the Flash Player plugin, version<br>9.0.0.0 or above. Please download and install the Flash Player<br>to continue. |            |                          |
| Download Flash Player                                                                                                    |            |                          |
| Refresh Homeoace                                                                                                    |            |                          |
| Copyright © 2001 - 2012 Adobe Systems Incorporated and its licensors. All rights reserved.                                                |            |                          |

همانطور که مشاهده میکنید دانلود از طریق لینک امکان پذیر نیست.

| Access Denied                                                                                |
|----------------------------------------------------------------------------------------------|
| You don't have permission to access "http://www.adobe.com/go/getflashplayer" on this server. |
| Reference #18.f50a1602.1520686162.6216a61                                                    |
|                                                                                              |
|                                                                                              |

پس از نصب فلش پلیر ممکن است صفحه به شکل زیر برای شما نمایش داده شود ، بر روی لینک وسط صفحه کلیک نمایید.

| ADOBE'CONNECT"                                                                                   |  |        |  |  |
|--------------------------------------------------------------------------------------------------|--|--------|--|--|
| Home Content   Training   Meetings   Seminar Rooms   Event Management   Reports   Administration |  | Search |  |  |
| them Content Training Meetings Seminar Rooms Event Management Reports Administration             |  | Search |  |  |
| Copyright © 2001 - 2012 Adobe Systems Incorporated and its licensors. All rights reserved.       |  |        |  |  |

و یا مشابه تصویر زیر بر روی آیکن کنار url کلیک نمایید و پیام نمایش داده شده در تصویر زیر را Allow نمایید.

| <u>File Edit View History Bookmarks Tools H</u> elp |                                                                                                    |                                                                      |                                     |
|-----------------------------------------------------|----------------------------------------------------------------------------------------------------|----------------------------------------------------------------------|-------------------------------------|
| خانه 🗡 🛃 My Home                                    | e Page × +                                                                                                    |                                                                      |                                     |
| (← → ୯ ŵ 0 ĭ i                                      | 178.236.40.212/admin/home/homepage?account-i                                                                        | id=7&principal-id=21137&showNotif=true 🥵 🕶 🕏 🍳 Search                | \ ⊡ ≡                               |
| G Google M Gmail - Free Storage a 🔩 G 😐             | Do you want to allow an outdated version of Adobe                                                                   | خرید هاست، خرید سرو 💩 Websites & Domains 🔞 ساهانه حضور و غیاب 🛞 ورود |                                     |
| ADOBE° CONNECT"                                     | <ul> <li>Flash to run on this site? An outdated version can<br/>affect browser performance and security.</li> </ul> |                                                                      | My Profile Help Logout: admin admin |
| Home Content   Training   Meetings   5              | Remember this decision                                                                                              | on                                                                   | Search                              |
|                                                     | Allow Don't Allow                                                                                                   |                                                                      | ×                                   |
|                                                     |                                                                                                    |                                                                      |                                     |
|                                                     |                                                                                                    |                                                                      |                                     |
|                                                     |                                                                                                    |                                                                      |                                     |
|                                                     |                                                                                                    |                                                                      |                                     |
|                                                     |                                                                                                    |                                                                      |                                     |
|                                                     |                                                                                                    |                                                                      |                                     |
|                                                     |                                                                                                    |                                                                      |                                     |
|                                                     |                                                                                                    | This plugin is vulnerable and should be updated.                     |                                     |
|                                                     |                                                                                                    | Run Adobe Flash                                                      |                                     |
|                                                     |                                                                                                    | Check for updates                                                    |                                     |
|                                                     |                                                                                                    |                                                                      |                                     |

حال صفحه اصلی برنامه برای شما نمایش داده میشود.

در تب My Meetings کلاس های که برای شما تعریف شده اند و شما مجاز به استفاده از آنها هستید نمایش داده میشود که در اینجا از "کارگاه" برای تست و آموزش استفاده میشود.

برای ورود به کلاس هم میتوانید بر روی دکمه "Open" و یا بر روی لینک مقابل URL کلیک نمایید.

| 🚎 My | 📓 My Home Page 🛛 🔀                                                  |                  |                   |               |                       |                       |                                 |        |
|------|---------------------------------------------------------------------|------------------|-------------------|---------------|-----------------------|-----------------------|---------------------------------|--------|
| AD   | ADOBE' CONNECT" My Profile   Help   Logout: morteza Behzadimoghadam |                  |                   |               |                       |                       |                                 |        |
| Ho   | me Content Tra                                                      | aining   Meeting | ıs 🗆 Seminar Room | is Event Mana | igement   Reports   A | dministratior         |                                 | Search |
|      | _                                                                   |                  |                   |               |                       |                       |                                 |        |
|      | My Calendar                                                         | 🔁 My Train       | ing 🍕 Train       | ing Catalog   | My Meetings           | Reso                  | irces                           |        |
| ľ    | ly Meetings                                                         |                  | View              | • 0           | یری، 🌆<br>Overview    |                       |                                 |        |
|      | Name                                                                |                  | Start Time        | Role          | Overview              |                       |                                 |        |
|      | کارگاه 🌉                                                            | Open             | 03/11/2018 1      | Participant   |                       | Name                  | کار گاه                         |        |
| 1    |                                                                     |                  |                   |               |                       | URL                   | http://178.236.40.212/workshop/ |        |
|      |                                                                     | - 11             |                   | _             |                       | Summary<br>Start Time | 03/11/2018 12:30 PM             |        |
|      |                                                                     |                  |                   |               |                       | Duration              | 01:30                           |        |
|      |                                                                     |                  |                   |               |                       | Language              | English                         |        |
|      |                                                                     |                  |                   |               |                       |                       |                                 |        |
|      |                                                                     |                  |                   |               | Cantanana             |                       |                                 |        |
|      |                                                                     |                  |                   |               | Particin              | ant Code:             |                                 |        |
|      |                                                                     |                  |                   |               |                       |                       |                                 |        |
|      |                                                                     |                  |                   |               |                       |                       |                                 |        |
|      |                                                                     |                  |                   |               |                       |                       |                                 |        |
|      |                                                                     |                  |                   |               |                       |                       |                                 |        |
|      |                                                                     |                  |                   |               |                       |                       |                                 |        |
|      |                                                                     |                  |                   |               |                       |                       |                                 |        |
|      |                                                                     |                  |                   |               | **                    |                       |                                 |        |
|      |                                                                     |                  |                   |               |                       |                       |                                 |        |

همانطور که در تصویر زیر مشاهده میکنید در کادر وسط محتوای پاور پوینت و یا pdf استاد تدریس میکند نمایش داده میشود و در گوشه بالا سمت راست نیز میتوانید تصویر وبکم استاد را در صورتی که روشن باشد مشاهده نمایید.

![](_page_6_Picture_1.jpeg)

![](_page_6_Figure_2.jpeg)

## گام پنجم : عیب یابی در هنگام ورود به کلاس

۰ 🔹 درصورتی که تمامی مراحل بالا به درستی و به ترتیب انجام دهید در ورود به کلاس های آنلاین مشکلی نخواهید داشت.

۰ در صورتی که در هنگام باز شدن کلاس با پیغام مبنی بر نصب نرم افزار مواجه شدید ، برنامه های سیستم شما بروز رسانی نشده و دوباره اقدام به نصب نرم افزار بنمایید.

![](_page_6_Picture_6.jpeg)

![](_page_7_Picture_1.jpeg)

۰ در صورتی که در هنگام وارد شدن به کلاس با پیامی مواجه شدید که گزینه های Installو Cancelداشت، اگر Cancelرا بزنید می توانید وارد کلاس شوید ، در این حالت افزونه کلاس آنلاین نصب نمی باشد.

۰ به این نکته توجه داشته باشید که در هنگام اجرای کلاس صوتی ممکن است پنجره کلاس minimizeشده باشد، که در پایین صفحه مانیتور با کلیک بر روی آن می توانید محیط کلاس را مشاهده نمایید.

![](_page_7_Picture_4.jpeg)

۰ در صورتی که با پیامی مشابه پیام «Check our troubleshooting pagefor further assistance»،مواجه شدید، ۳۰ ثانیه منتظر بمانید، اگر کلاس آنلاین اجرا نشد با پیغامی مشابه تصویر زیر مواجه خواهید شد، همانطور که در تصویر مشخص شده بر روی گزینه Reload Pageکلیک نمایید، تا دوباره کلاس برای شما اجرا گردد.

![](_page_7_Picture_6.jpeg)

دوباره اگر با پیغام فوق مواجه شدید کاملا از مرورگر Firefoxخارج شده و دوباره از ابتدا وارد سامانه آموزش مجازی و کلاس آنلاین شوید.(این پیغام بدلیل رخ دادن خطا در برنامه فلش پلیر شما می باشد که می بایست کاملا از مرورگر و فایر فاکس خارج شده و مجددا وارد شوید.)

۰ اگر در حین ورود به کلاس با پنجره ای مشابه تصویر زیر مواجه شدید و کلاس برای شما باز نگردید بر روی گزینه new meeting toom windowکلیک نمایید تا کلاس دوباره برای شما بارگزاری شود.

| The me<br>Connec | eting was op<br>t™ Add-in. | ened in the | Adobe® |  |
|------------------|----------------------------|-------------|--------|--|
|                  |                            |             |        |  |
| Open a           | new meeting ro             | om window.  | 1      |  |
|                  |                            |             |        |  |

۰ اگر در حین ورود به کلاس با پیغامی مشابه تصویر مواجه شدید، بدین معنی می باشد که زمان کلاس به اتمام رسیده است، برای ورود به کلاس طبق زمانبندی برنامه کلاسی، وارد کلاس آنلاین شوید.

![](_page_8_Picture_3.jpeg)

اگر درحین اجرای کلاس آنلاین صفحه کلاس در این قسمت ثابت ماند، به مدت ۹۰ ثانیه منتظر بمانید تا کلاس برای شما باز گردد.

| ADOBE <sup>®</sup> CONNECT <sup>™</sup> |  |
|-----------------------------------------|--|

در صورتی که بیش از ۲ دقیقه در این صفحه منتظر ماندید و محیط کلاس برای شما باز نگردید، سرعت اینترنت خود را بررسی نمایید.

## اتصال به کلاس آنلاین از طریق موبایل و یا تبلت:

برای این منظور ابتدا باید برنامه Adobe Connect را دانلود و نصب نمایید که میتوانید از برنامه بازار و Play Store و یا AppStore با جستجوی نام آن به راحتی دانلود و نصب نمایید.

![](_page_9_Picture_3.jpeg)

پس از نصب برنامه را اجرا نمایید که مشابه تصویر صفحه برنامه بشکل افقی بر روی گوشی شما باز خواهد شد که برای ورود به کلاس باید URL مربوط به کلاس خود را داشته باشید و در این صفحه وارد نمایید و بر روی Next کلیک نمایید.

|                                          | 🗭 🛜 📶 76% 🖬 12:06                                                  |
|------------------------------------------|--------------------------------------------------------------------|
| Enter Meeting URL                        |                                                                    |
| http://adobe.varastegan.ac.ir/worksho    | pp/ Next                                                           |
|                                          |                                                                    |
|                                          |                                                                    |
|                                          |                                                                    |
|                                          |                                                                    |
| Watch Video                              |                                                                    |
| Help                                     | Terms of Use & Notices                                             |
| و سپس بر روی دکمه Enter کلیک نمایید.     | در مرحله بعد باید با نام کاربری و کلمه عبوری که دارید لاگین نمایید |
|                                          | ☺ 🛜 ₄ 75% 🖬 12:07                                                  |
| http://178.236.40.212/workshop<br>ہاگراک |                                                                    |
| Member Guest                             | Terms of Use & Notices                                             |
| Your login                               | Your password                                                      |
| mohamadzadehn@varastegan.ac.ir           |                                                                    |
|                                          | Secure Login                                                       |

![](_page_9_Picture_6.jpeg)

Enter

Back

![](_page_10_Picture_1.jpeg)

پس از ورود صفحه مشابه زیر را مشاهده خواهید نمود که کلاس درس شما می باشد و میتوانید از محتوای کلاس استفاده نمایید.